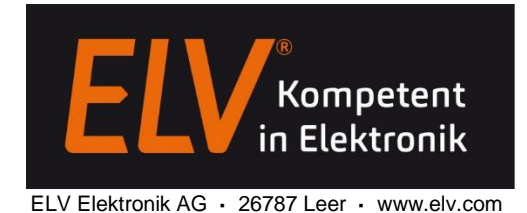

## DDS30 - Firmware programmieren

Die Programmierung erfolgt über die Stiftleiste ST2, genauer gesagt über die Pins 9 (RxD) und 11 (TxD). Als HW-Interface wird ein USB-USART-Wandler benötigt, z.B. das optisch getrennte USB-Modul UO2102 (Artikel-Nr.: 68-10 49 66)

Die Verbindung zwischen den Geräten ist mit diesem Modul dann wie folgt:

| ST2 vom DDS30      | > | ST1 vom UO2102   |
|--------------------|---|------------------|
| Pin 1 oder Pin 2   | > | Pin 5 oder Pin 6 |
| Pin 9              | > | Pin 3            |
| Pin 11             | > | Pin 4            |
| Pin 13 oder Pin 14 | > | Pin 1 oder Pin 2 |

Nach der Installation der UO2102-Treiber und dem Anschluss des Geräts am PC, ist der nun belegte COM-Port des UO2102 aus dem Gerätemanager zu entnehmen.

Die für ein Update benötigte Software wird als verschlüsselte Zip-Datei (Bootloader Update v1.0) beim Produktangebot des DDS30 Funktionsgenerators zum Download angeboten. Das zum Öffnen benötigte Passwort lautet: DDS30

Als erstes ist der Bootloader des DDS30 per Menüaufruf zu starten. Wenn im Display "--> Start Update" steht, kann mit dem Ausführen der Batch-Datei "Bootloader\_Update.bat" wird das Update-Tool gestartet werden.

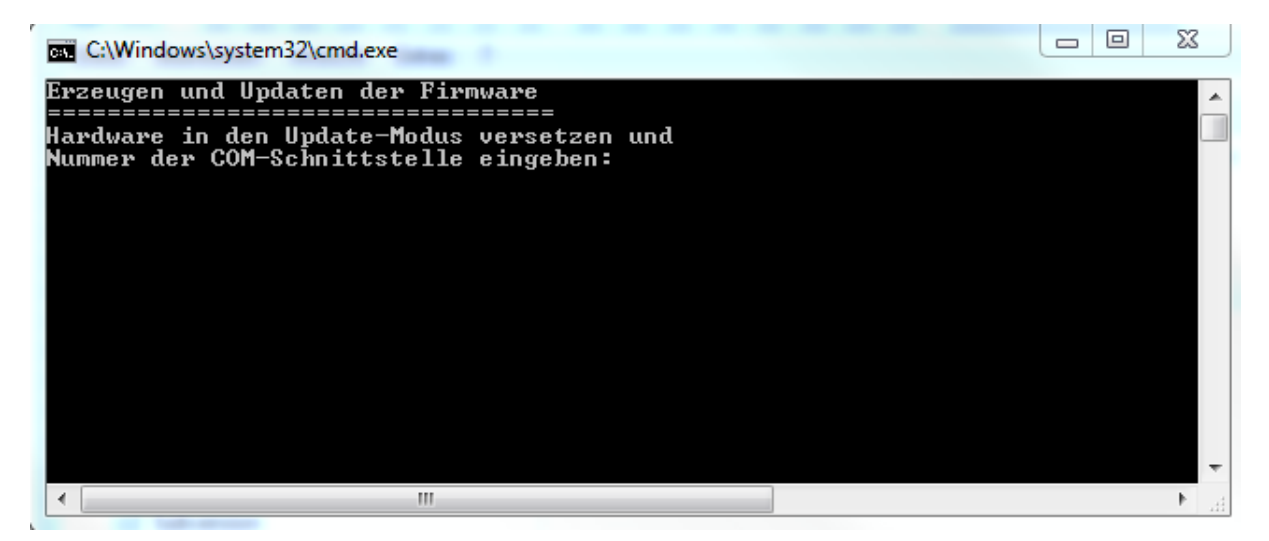

Hier ist nun der vom UO2102 verwendete COM-Portanzugeben, z.B. 6. Anschließend beginnt der eigentliche Transfer der Daten.

| D:\Projekte\DDS30\Fi                                                   | irmware\Bootloader_Update_v1_0\Atmel_Updater\Atmel_Updater.exe | 3 |
|------------------------------------------------------------------------|----------------------------------------------------------------|---|
| update v1.0 - Cop                                                      | yright (C) 2003 Atmel Corporation                              | - |
| Baudrate :<br>USB-Devicename :<br>Com-Port :<br>Quelldatei :<br>Type : | : 38400                                                        | Ξ |
|                                                                        | :<br>: COM8<br>: .\Update_File\DDS30_v1_0.enc<br>: 0 Com-Port  |   |
| Connection with Serial Com-Port COM8<br>Transferring / 16% done.       |                                                                |   |
|                                                                        |                                                                |   |
|                                                                        |                                                                |   |
|                                                                        |                                                                |   |
|                                                                        |                                                                |   |
|                                                                        |                                                                | - |
|                                                                        |                                                                |   |

Nachdem alle Daten übertragen sind, startet das Gerät neu und das Update ist vollzogen.